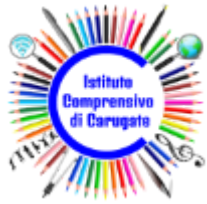

ISTITUTO COMPRENSIVO DI CARUGATE Via San Francesco, 9 – 20061 CARUGATE (MI) tel. 02.92151388 email: <u>miic8bj003@istruzione.it</u> – <u>miic8bj003@pec.istruzione.it</u> sito: <u>https://www.comprensivocarugate.edu.it</u> Codice IPA: istsc\_miic8bj003 – Codice Univoco: UFI6UE – Codice Fiscale: 94030910155

**Ministero dell'Istruzione** 

Carugate, 20/11/2021

Alla cortese attenzione di: Genitori

> Per conoscenza a: Docenti Amministrativi DSGA

## Oggetto: pagamenti per assicurazione e diario scolastico a.s. 2021-22

Sul sito <u>Pago in rete</u> sono stati inseriti i due pagamenti in oggetto. Si invitano tutte le famiglie ad accedere a Pago in rete per provvedere ai pagamenti entro il 04/12/2021, secondo lo schema allegato:

| ORDINE     | CLASSI/SEZIONI | ASSICURAZIONE € 7,00 | DIARIO € 3,00 |
|------------|----------------|----------------------|---------------|
| INFANZIA   | TUTTE          | SI                   | NO            |
| PRIMARIA   | 1              | SI                   | NO            |
| PRIMARIA   | 2 - 3 - 4 - 5  | SI                   | SI            |
| SECONDARIA | TUTTE          | SI                   | SI            |

Vi ricordiamo che per accedere al servizio è necessario registrarsi sulla piattaforma come da istruzioni pubblicate sul sito della scuola: https://sites.google.com/comprensivocarugate.edu.it/sito/servizi/servizi-per-famiglie-e-studenti/p ago-in-rete.

Si può accedere anche con la propria Identità Digitale (SPID) senza bisogno di registrarsi al sito Pago in Rete.

In caso di necessità è possibile inviare una e-mail all'indirizzo zurla.andrea@comprensivocarugate.edu.it

Si allega breve guida per effettuare i pagamenti.

IL DIRIGENTE SCOLASTICO

Dott. Luca Zaccagnino

Documento informatico firmato digitalmente ai sensi del D.Lgs. 82/2005 e ss.mm.ii. e norme collegate, il quale sostituisce il documento cartaceo e la firma autografa

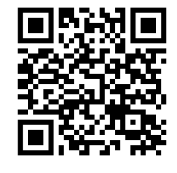

## 1. Cliccate su "Versamenti volontari":

| Home Versamenti volontari Visualizza pagamenti Gestione consensi Richiedi assistenza                                                                                                    | Area riservata   Esci |
|----------------------------------------------------------------------------------------------------|-----------------------|
| Ul sistema Pago In Rete consente la visualizzazione e il pagamento degli avvisi telematici, relativi a tasse e contributi scolastici, emessi dalle segreterie scolastiche per gli alunni frequentanti. Con Pago In Rete è possibile anche eseguire versamenti volontari a favore degli istituti scolastici.<br>Potrai visualizzare gli avvisi telematici di pagamento emessi dagli istituti di frequenza per gli alunni associati dalle scuole al tuo profilo. In caso di mancata visualizzazione degli avvisi contatta l'istituto scolastico di frequenza dell'alunno, per comunicare le eventuali informazioni mancanti per l'associazione. Per ogni alunno associato al tuo profilo riceverai dal sistema sulla tua casella di posta elettronica personale sia le notifiche degli avvisi telematici di pagamento emessi dalla scuola di frequenza dell'alunno che le notifiche dei pagamento valida per eventuali detrazioni fiscali.<br>Per maggiori dettagli è possibile consultare il <u>Manuale Utente</u> e visionare le <u>FAQ</u> . |                       |

2. Nel campo "Codice meccanografico" inserite il seguente codice: MIIC8BJ003 e cliccate su "Cerca"

| 🍃 Р                                       | PAGO IN RETE                                                                                                    |
|-------------------------------------------|----------------------------------------------------------------------------------------------------|
| Home                                      | Versamenti volontari Visualizza pagamenti Gestione consensi Richiedi assistenza                                                                                                    |
| Vers<br>In questa p<br>Regione<br>Selezio | samenti volontari - ricerca scuola<br>ragina puoi ricercare una scuola aderente a PagoPA per visualizzare i versamenti eseguibili con il servizio Pago In Rete e procedere al pagamento telematico.<br>ra scuola sul territorio<br>te<br>:::::::::::::::::::::::::::::::::: |

## 3. Cliccate sulla lente che trovate a destra sotto alla voce "AZIONI"

| Lista delle scuole aderenti a pagoPA | per le quali è | possibile effettuare un versamento t | elematic | o con il servizio Pago In Rete               | Pagine  |
|--------------------------------------|----------------|--------------------------------------|----------|----------------------------------------------|---------|
| CODICE MECCANOGRAFICO                | \$             | DENOMINAZIONE SCUOLA                 | ¢        | INDIRIZZO                                    | \$ AZIO |
| MIIC8BJ003                           | ISTIT          | UTO COMPR. DI CARUGATE               |          | VIA SAN FRANCESCO D'ASSISI, 9, CARUGATE (MI) | C       |
|                                      |                | Cancella                             |          | Chiudi                                       | 7       |

4. A questo punto visualizzerete i due versamenti: cliccate sul simbolo <€

| ANNO SCOLASTICO | ¢ CAUSALE                        | BENEFICIARI                | 0 \$ | DATA SCADENZA 🗢 | IMPORTO (€) ♦ | AZIONI |
|-----------------|----------------------------------|----------------------------|------|-----------------|---------------|--------|
| 2021/22         | Assicurazione alunni             | ISTITUTO COMP. DI CARUO    | 3ATE | 31/12/2021      | 7,00          | <€     |
| 2021/22         | Diario scolastico per A.S. 2022/ | 23 ISTITUTO COMP. DI CARUO | BATE | 31/12/2021      | 3,00          | <€     |

 Compilate i campi richiesti: Codice Fiscale, Nome e Cognome DELL'ALUNNO/A (Vi ricordiamo che gli alunni DVA certificati sono esenti dal pagamento dell'assicurazione)
Poi cliccate su "Effettua il pagamento"

| ome        | Versamenti volontari                   | Visualizza pagamenti                   | Gestione consensi         | Richiedi assistenza             | Andrea Zurla<br>Area riservata   Esci |
|------------|----------------------------------------|----------------------------------------|---------------------------|---------------------------------|---------------------------------------|
| Vei        | rsamenti volont                        | ari - inserimento                      | dati per il pag           | amento                          |                                       |
| Anno s     | colastico: 2021/22 Causale:            | Assicurazione alunni Ben               | eficiario: ISTITUTO COMP. | DI CARUGATE Data scadenza:      | 31/12/2021                            |
| Import     | ) (€): 7,00                            |                                        |                           |                                 |                                       |
| Note ir    | formative                              |                                        |                           |                                 |                                       |
| Pag<br>pag | amento dell'assicurazione a<br>amento. | ınnuale per gli alunni dell'Isti       | ituto Comprensivo di Caru | gate. Si ricorda che gli alunni | DVA sono esenti dal                   |
| Allega     | o informativa                          |                                        |                           |                                 |                                       |
|            |                                        |                                        |                           |                                 |                                       |
| Compilare  | i campi seguenti con i dati dell'alur  | nno o del soggetto per cui si sta eseg | uendo il versamento       |                                 |                                       |
| Codic      | e fiscale *                            |                                        | Nome *                    |                                 |                                       |
|            |                                        |                                        |                           |                                 |                                       |
| Cogn       | ome *                                  |                                        |                           |                                 |                                       |
| Note       |                                        |                                        |                           |                                 |                                       |
|            |                                        |                                        |                           |                                 |                                       |
| *          |                                        |                                        |                           |                                 |                                       |
| campi      | obbligatori.                           |                                        |                           |                                 |                                       |

6. A questo punto potete scegliere se effettuare il pagamento online con Carta di Credito, Satispay, Paypal (o bonifico online solo per alcuni istituti bancari) oppure scaricare il documento ed effettuare il pagamento presso tabaccai, ricevitorie o banche aderenti

| •          | PAGO IN R                                                                                                    | ЕТЕ                                                                                                    |                                                       |                |                                                                                                    |                                                                                                    |                                                        |            |
|------------|----------------------------------------------------------------------------------------------------|----------------------------------------------------------------------------------------------------|-------------------------------------------------------|----------------|----------------------------------------------------------------------------------------------------|----------------------------------------------------------------------------------------------------|--------------------------------------------------------|------------|
|            | Home Versamenti volontari                                                                                                    | Visualizza pa                                                                                              | gamenti                                               | Gestione co    | onsensi Richiedi assiste                                                                                                    | nza 🛛                                                                                                    | Andrea Zurla<br>Area riservata   Esci                  |            |
| $\bigcirc$ | Carrello Pagamer                                                                                                    | nti                                                                                                    |                                                       |                |                                                                                                    |                                                                                                    |                                                        | $\bigcirc$ |
|            | CODICE AVVISO                                                                                                    | CAUSALE                                                                                                    | ALUNNO                                                | SCADENZA       |                                                                                                    | IMPORTO (€) FLA                                                                                                    | AG OPPOSIZIONE (*) AZ                                  |            |
|            | Pagamento online<br>Procedi con il<br>(*) Selezionando il check il versante e<br>all'Agenzia delle Entrate per il 730 pre<br>considerata solamente per i pagament | pagamento immedia<br>sprime opposizione all'in<br>compilato. L'eventuale o<br>ti effettuati con modalità i | to<br>vio dei pagamenti<br>oposizione sarà<br>online. | Annulla pagame | Totale (<br>e<br>Pagamento offline<br>Scarica docum<br>carica il documento per pagare presso<br>amite ATM, sportelli, APP su smartphor<br>frono il servizio a pagamento. | da pagare in euro:<br>scluso commissioni)<br>ento di pagamento<br>le ricevitorie, i tabacc<br>ne e tablet o presso a | 7,00<br>ai e le banche aderenti<br>Itri prestatori che |            |